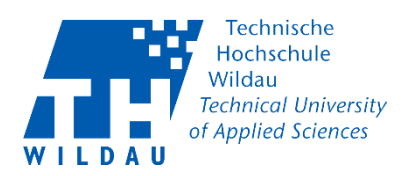

# Veranstalter – TH Wildau Webex Konto aktivieren

## Beschreibung

TH Wildau Webex bietet Ihnen die Möglichkeit in Ihrem persönlichen Meetingraum Besprechungen mit bis zu 100 Teilnehmern in HD-Video-Qualität und verschiedenen Features wie Bildschirmfreigabe, etc. durchzuführen.

## Voraussetzungen

Für das Arbeiten mit der TH Wildau Webex ist es zwingend erforderlich, dass Sie eine Cisco Webex-Aktivierungsmail von dem Absender <u>webex comm@webex.com</u> bekommen haben.

Der Betreff dieser initialen Aktivierungsmail lautet wie folgt:

"Technische Hochschule Wildau has invited you to Cisco Webex."

Minimalanforderungen für eine TH Wildau Webex:

- Einen Rechner mit Kamera und Mikrofon/Headset
- Zugang zum Internet
- die aktuellste Version eines der folgenden Webbrowser:
  - Google Chrome >61 (nur 64bit-Version)
  - Mozilla Firefox >60 ESR
  - Microsoft Edge >41
  - o Opera >53
  - Apple Safari >11.1 (macOS)
  - Apple Safari >11.2 (iOS)
- Windows Desktop-App Cisco Webex Meetings
  - o Installationsanleitung: Cisco Webex Meeting erstellen und starten

#### Bitte beachten Sie weiterhin:

Nutzen Sie immer die <u>aktuellste</u> Version Ihres Browsers.

Microsoft Internet Explorer wird definitiv nicht unterstützt!

Bei der Nutzung alternativer Browser als die o.g. können unter Umständen Probleme bei der Darstellung, etc. auftreten.

[1] Veranstalter - TH Wildau -TH Wildau Webex Konto aktivierenRevision 2020-03-20Hochschulrechenzentrum der TH Wildau

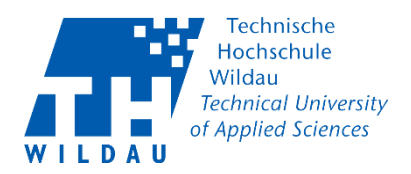

## Kurzanleitung

## Schritt 1: Aktivierungs-E-Mail

Sie bekommen als Voraussetzung für die Nutzung des TH Wildau Webex – Dienstes eine initiale Aktivierungs-E-Mail von <u>webex comm@webex.com</u>. Über den darin enthaltenen Button *"Activate"* öffnen Sie ein Browserfenster und melden sich auf der Webseite an. Das einzugebende Passwort wird später für die Nutzung des Dienstes benötigt. Merken Sie es sich also unbedingt.

| An Marius Müller<br>Wenn Probleme mit der Darstellungsweise dieser Nachricht bestehen, I | m><br>rou to Cisco Webex<br>dicken Sie hier, um sie im Webbrowser anzuzeigen.                                                                                        |  |
|------------------------------------------------------------------------------------------|----------------------------------------------------------------------------------------------------|--|
|                                                                                          | cisco Webex                                                                                                    |  |
|                                                                                          | Get started with<br>Cisco Webex.                                                                                                    |  |
|                                                                                          | Start using Webex today to have conferences with<br>anyone, anywhere, anytime. Communicate, create, and<br>collaborate more effectively. Get more done in less time. |  |
|                                                                                          | Activate                                                                                                    |  |
|                                                                                          | After you activate your account, you can find your meeting room here:                                                                                                |  |

Folgende Beispielwebseite wird geladen, wenn Sie auf "Activate" klicken.

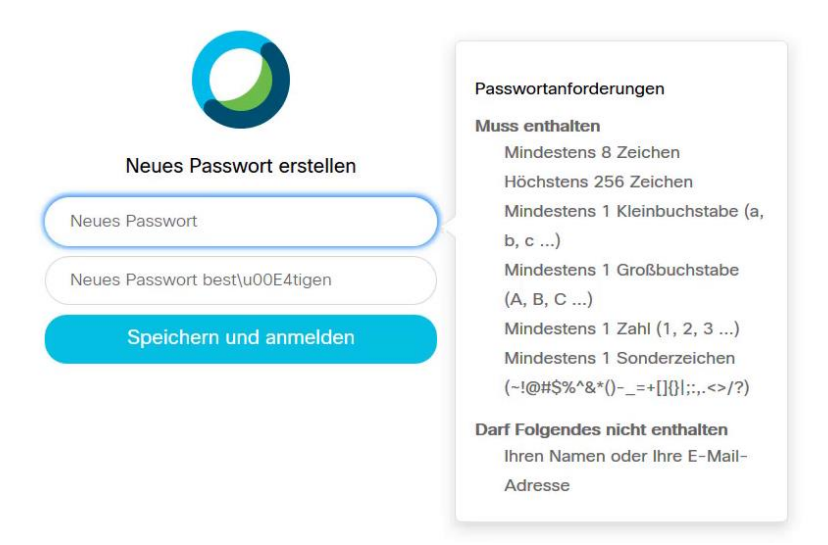

[1] Veranstalter - TH Wildau -TH Wildau Webex Konto aktivieren Revision 2020-03-20 Hoch

Hochschulrechenzentrum der TH Wildau

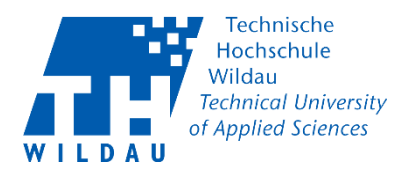

#### Schritt 2: Aufruf der Webseite

Die Webseite von Th Wildau Webex finden Sie unter folgendem Link : <u>https://th-wildau.webex.com</u>

| cisco Webex |                                  |                                       |
|-------------|----------------------------------|---------------------------------------|
| ≡           |                                  | Deutsch Klassische Ansicht O Anmelden |
|             | Dem Meeting beitreten $_{\odot}$ |                                       |
|             | Meeting-Informationen eingeben   |                                       |
|             |                                  |                                       |
|             |                                  |                                       |
|             | Cisco Webex Meeting              | js-Desktop-A                          |

#### Schritt 3: Anmelden

Melden Sie sich mit Ihrer in der Aktivierungs-E-Mail enthaltenen E-Mail-Adresse der TH Wildau (Bsp.: vorname.nachname@th-wildau.de) an und tragen Sie aus Schritt 1 das zuvor erstellte Passwort ein.

| $\bigcirc$                        | $\bigcirc$                         |
|-----------------------------------|------------------------------------|
| Geben Sie Ihre E-Mail-Adresse ein | Hallo marius.mueller@th-wildau.de, |
| E-Mail-Adresse                    | Passwort                           |
| Weiter                            | Anmelden                           |
|                                   | Passwort vergessen?                |

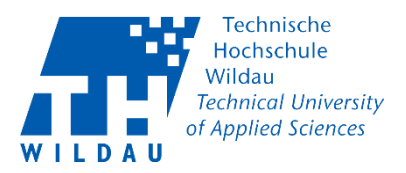

## Schritt 4: TH Wildau Webex Webseite

Hier sehen Sie ein Beispielbild für einen erfolgreich angemeldeten Account.

Klicken Sie auf die eingestellte Sprache (Bsp.: Deutsch) auf der rechten Seite um diese zu ändern. (rot markierter Bereich)

| cisco Webex                        |              |                 |                                                    |   |                                                                   |  |  |
|------------------------------------|--------------|-----------------|----------------------------------------------------|---|-------------------------------------------------------------------|--|--|
| A Home                             |              |                 | Q Nach Meetings und Aufzeichnungen suchen          | 0 | Deutsch 🛛 Classische Ansicht 🗍 Marius 🗸                           |  |  |
| Heetings                           |              |                 |                                                    |   |                                                                   |  |  |
| <ul> <li>Aufzeichnungen</li> </ul> |              | F               | Persönlicher Raum von Marius Müller 💿              |   | ×                                                                 |  |  |
| 🔅 Einstellungen                    | $\mathbb{N}$ | /I// h          | https://th-wildau.webex.com/meet/mamueller         |   |                                                                   |  |  |
| 000 Überblick                      |              | (               | <ul> <li>Weitere Methoden zum Beitreten</li> </ul> |   | Installieren Sie die Cisco Webex<br>Meetings-App, um sich auf Ihr |  |  |
| ③ Support                          | Ν            | Meeting starten | ✓ Termin ansetzen                                  |   | anstehendes Meeting vorzubereiten.                                |  |  |
| $\underline{\downarrow}$ Downloads |              |                 |                                                    |   | Herunterladen                                                     |  |  |
| Feedback                           |              |                 |                                                    |   |                                                                   |  |  |

#### Schritt 5: Sprache ändern (optional)

In den Einstellungen können Sie dann die Sprache ändern.

Klicken Sie um die Sprache zu ändern auf "Speichern".

| G Home                                               |              | Q Nach Meetings und Aufzeichnungen s                                             | suchen O                  | Deutsch | Klassische Ansicht | Marius 🗸 |
|------------------------------------------------------|--------------|----------------------------------------------------------------------------------|---------------------------|---------|--------------------|----------|
| <ul> <li>Meetings</li> <li>Aufzeichnungen</li> </ul> | Einstellu    | ngen                                                                             |                           |         |                    |          |
| Einstellungen                                        | Allgemein    | Mein persönlicher Raum Audio und Video                                           | Planung Aufzeichnung      |         |                    |          |
| ③ Support                                            | Zeitzone     | (UTC+01:00) Amsterdam, Berlin, Ber                                               | n, Rom, Stockholm, Wien 🗸 |         |                    |          |
|                                                      | Sprache      | Deutsch                                                                          | ~                         |         |                    |          |
|                                                      | Region       | Deutschland                                                                      | ~                         |         |                    |          |
|                                                      | Konten anmek | den Google verbinden<br>1 Microsoft Office 365 Verbinden<br>7 Facebook Verbinden |                           |         |                    |          |
|                                                      |              | _                                                                                |                           |         |                    |          |
| Webex Training                                       | Abbrechen    | Speichern                                                                        |                           |         |                    |          |

Sie haben sich nun erfolgreich bei dem Dienst TH Wildau Webex angemeldet.

Wie Sie ein Meeting erstellen und starten erfahren Sie in der nächsten Dokumentation "Veranstalter – TH Wildau Webex Meeting erstellen und starten"